# 2018 年全国青少年创意编程与智能设计大赛 (创意编程上海地区普及选拔)参赛指南-学生版

2018年全国青少年创意编程与智能设计大赛(创意编程上海地区普及选拔)由全国青

少年创意编程与智能设计活动上海地区组织委员会主办。

活动地址:https://kada.163.com/contest/31201800.htm

请活动参与者在详细阅读完活动简介后,按照以下操作指南完成本次活动。

#### 学生参与流程

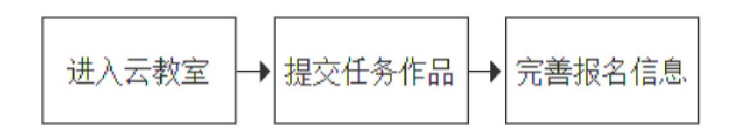

### 一、进入云教室

- 1. 使用老师发放帐号的学生(先前未有卡搭帐号):
- **1.1.** 进入卡搭校园: 打开电脑浏览器, 在地址栏中输入: <u>http://school.kada.163.com</u>, 进入 卡搭校园;
- 1.2. 登录: ①点击页面右上角的"登录|注册"按钮; ②在弹出的窗口中,选择"我是学生";
  ③ 使用老师发放的帐号、默认密码登录。

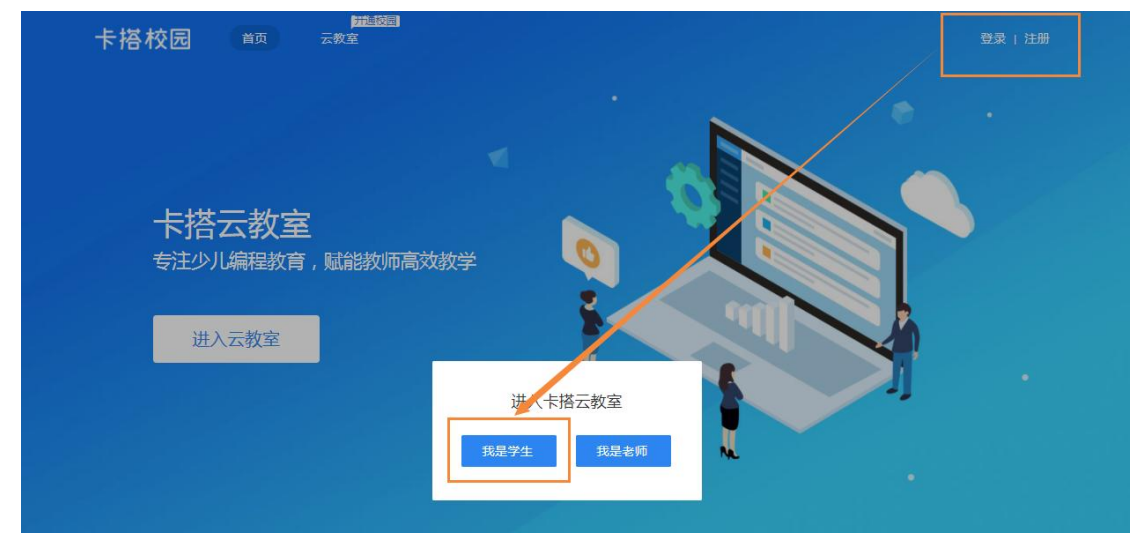

1.3. 进入云教室:登录后,点击"进入云教室"按钮(或导航上的"云教室"按钮),即可进

主办单位:全国青少年创意编程与智能设计活动上海地区组织委员会

| λ | 굸 | 教 | 室 | 0 |
|---|---|---|---|---|
|   |   |   |   |   |

|                              | 无名氏 ~ |
|------------------------------|-------|
|                              |       |
|                              |       |
| 下了百公子X主<br>专注少儿编程教育,赋能教师高效教学 |       |
| 进入云教室                        |       |
|                              |       |

1.4. 首次进入云教室,需要设置新密码,方可激活帐号,进入云教室。

| 梦》 <del>医言论的状态</del><br>设置新密码,激活账号 |   |
|------------------------------------|---|
| △ 设置6-16位密码                        |   |
| △ 再输入一遍密码                          |   |
| 完成并进入校园                            |   |
|                                    | _ |

- 2. 使用自己注册帐号的学生(先前已有卡搭帐号):
- **2.1.** 进入卡搭校园: 打开电脑浏览器, 在地址栏中输入: <u>http://school.kada.163.com</u>, 进入 卡搭校园;
- 2.2. 登录:①点击页面右上角的"登录|注册"按钮;②在弹出的窗口中,选择"我是学生";
  ③ 点击登录窗口底部的"使用卡搭帐号登录"按钮,在卡搭登录页面,完成帐号登录。

| 教师 | <b>A</b>              |       | × |
|----|-----------------------|-------|---|
|    | 学生校园帐号登录              |       |   |
|    | 输入老师发放的校园帐号           |       |   |
|    | 合 密码                  |       |   |
|    |                       |       |   |
|    | ✓ 十天内免登录<br>使用卡搭帐号登录> | 忘记密码? |   |

2.3. 进入云教室: ①登录后,点击"进入云教室"按钮(或导航上的"云教室"按钮),即可进入云教室。②**首次**进入云教室,需要先加入班级。在弹出的班级码输入框中,填写

教师发放的班级码,点击"立即加入"按钮,即可加入班级,进入云教室。(若没有指导教师,无班级码,可先加入卡搭官方班级参与活动,卡搭官方班级码为 Wh2nQy。 需要注意的是,如果学生未能在作品提交截止前找到自己的指导教师,在指导教师的 任务下提交作品,将无法获奖)。

| 搭校园          | 首页 云教室                              | 🍥 лаң 🗸 |
|--------------|-------------------------------------|---------|
| 卡<br>#       |                                     |         |
| j            | 世入云教室                               |         |
| 加入明          | <b>级</b><br>没有加入任何班级,可以先加入班级        | ×       |
| 加入班级<br>级后就可 | 方式:向老师索取班级码,在卡搭校园里添加班级,添加<br>以做任务啦~ | ıзғ     |
| 班级码          | 请输入班级码                              |         |
|              | 立即加入 取消                             |         |
|              |                                     |         |

## 二、提交任务作品

- 进入任务列表:进入云教室后,可见左侧菜单栏任务入口(进行中的任务/已结束的任务)。参加活动时,活动任务一般在进行中的任务中。
- 进入任务详情:在进行中的任务,找到要参加的活动任务,点击"查看详情"按钮,进 入任务详情。

| 距离结束还有 4 天 23 时 08 分 32 秒 | 进行中            | 雲事活动 |
|---------------------------|----------------|------|
| 创意编程上海地区                  | 普及选执           | 发大赛  |
| 测试上海班                     | a<br>E级        |      |
| 查看详情<br>待提交1个作            | <b>二</b><br>二品 |      |

3. 提交任务作品: 了解任务详情和内容, 创作并提交作品, 点击"去做任务"按钮;

主办单位:全国青少年创意编程与智能设计活动上海地区组织委员会

| 创意编程上海地区普及选拔大赛       了解详情:         任务类型:赛赛活动       上海大赛       了解详情:         作品要求提交数量:1       表明       截止提交时         任务来源:卡搭校园、:       上海班級          | IB電信束还有 1 天 0 3 时 3 0 分 3 2 秒 进行中<br>https://kada.163.com/contest/31201800.htm<br>问: 2018-07-15 19:58 |
|----------------------------------------------------------------------------------------------------|----------------------------------------------------------------------------------------------------|
| 任务内容:<br>1、参赛作品必须为原创,无版权争议;<br>2、表现形式生动有趣,充分发挥想象力;<br>3、作品构思完整,作品创题来源于学习与生活;<br>4、人机交互顺畅,用户体验良好;<br>5、界面美观、布局合理,造型丰富,动面音效协调;<br>6、程序运置稳定、流畅,代码编写规范。 |                                                                                                    |
| 去做任务<br>\$1997-2018 网易版权公司的                                                                                                    |                                                                                                    |

- 3.1 已有作品直接提交
  - 3.1.1. 在大赛报名页点击"提交已有作品",

|                              | 1 活动须知       | 2      | 提交作品   |
|------------------------------|--------------|--------|--------|
| 完善报名信息                       |              |        |        |
| 指导教师:卡搭校园 📀                  |              |        |        |
| 当前学生:kada1531152984226       |              |        |        |
| 作品信息<br>作品 ( 必填 ) : 去创作 提交已有 | 作品           |        |        |
| 作品分类: 〇 互动艺术类                | ○ 互动游戏类      | ○实用工具类 | ○科学探索类 |
| 作品组别: 〇 小学组(1-3年级)           | 〇 小学组(4-6年级) | 〇初中组   |        |

3.1.2. 选择要提交作品,点击"确认提交",即可提交任务作品。

| 请选择你要提交的作品                       |      |    |
|----------------------------------|------|----|
| <b>奕</b><br>kada1531152984226的作品 |      |    |
|                                  | 确认提交 | 取消 |

- **3.2**. 未有作品:
- 3.2.1. 点击"暂无作品,去创作"按钮,进入作品创作页。

|                        | 1 活动须知 一     | 2 提交作  | 品      |
|------------------------|--------------|--------|--------|
| 完善报名信息                 |              |        |        |
| 指导教师:卡搭校园 ③            |              |        |        |
| 当前学生:kada1531152984226 |              |        |        |
| 作品信息                   | -            |        |        |
| 作品(必填): 去创作 提交已有作品     |              |        |        |
| 作品分类: 〇 互动艺术类          | ○ 互动游戏美      | ○实用工具类 | ○科学探索美 |
| 作品组别: 〇 小学组(1-3年级)     | ○ 小学组(4-6年级) | ○初中组   |        |

**3.2.2.** 创作作品:在创作页中,进行作品创作。完成后,点击右上角"发布"按钮,进入作品发布页。

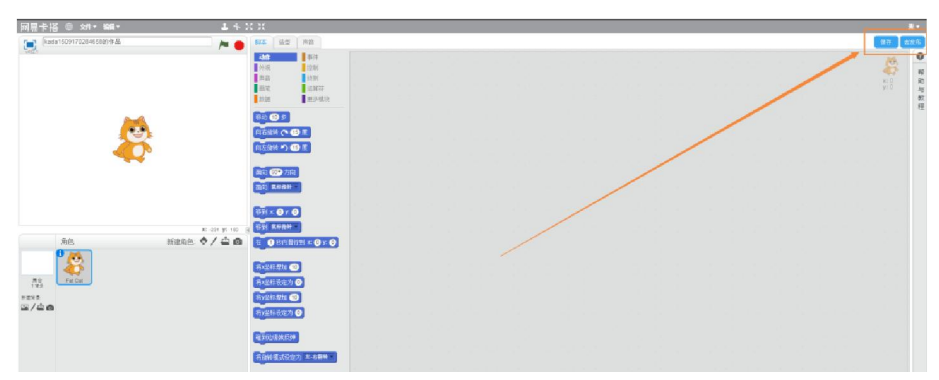

#### 3.2.3. 发布作品: 注意在作品发布页填写作品说明。包括:

①明确的主题,作品的设计目标,包括:功能需求、探究目的或待解决的问题,作 品本身要体现出对目标的响应,能够展现主题内涵、实现功能需求、总结探究结论或解决问 题。如果作品目标描述不清晰、或作品未能体现出对目标的完成,则不应获得更多分数。

②编程思维与技巧。选手需为角色、场景等主要应用元素绘制流程、逻辑和功能图, 如使用特殊的编程技巧或计算方法也需单独详细说明。

③素材原创与引用要求。如果选手使用了非原创的图形、图片、音频素材,需明确标 注引用来源或创作者,标注明确才属于合格作品。同时鼓励创作和使用原创素材,可以考虑 给予原创素材适当加分。

都填写完毕后,点击"发布"按钮,即可将作品发布,并提交到任务中。

| ¥402.1 |                                                                    | ▶ ● 纯纯的酱油星人的作品(1)                                           | 0 |
|--------|--------------------------------------------------------------------|-------------------------------------------------------------|---|
|        |                                                                    | 作品介绍:                                                       | ٦ |
|        | Ċ                                                                  | 介绍下你的作品吧"<br>如果你改编、转载或借鉴了别人的作品,不要忘了在这里愿谢原作者哦                |   |
|        |                                                                    | <b>操作说明:</b><br>请给你的作品添加操作说明                                |   |
|        |                                                                    | 0                                                           |   |
| •      | ◆<br>◆<br>◆<br>◆<br>◆<br>◆<br>◆<br>◆<br>◆<br>◆<br>◆<br>◆<br>◆<br>◆ | 添加标签:<br>(+ 遊戏) (+ 动厚) (+ 支末) (+ 音乐) (+ 故事) (+ 欄似) 发布 返回創作作 |   |
|        | ●=●●●<br>选择移动端操作按键布局 预览                                            | ▼ 私日田の1FX 提示:作品需要发布后才可成功分享換集他小伙伴 ● 我已参阅并接受网易卡括《社区公约》和《使用条款》 |   |

### 三、完善报名信息

 发布作品后,会自动跳转至完善报名信息页面页,填写报名信息。根据页面提示填写报 名信息,填写完成后,点击"提交"按钮,即可提交报名信息,完成活动参与!作品提交 截止之前,均可在此页面修改报名信息。

| 活动简介                           | 作品申报                    |             | 活动作品    | 人气之星 |
|--------------------------------|-------------------------|-------------|---------|------|
|                                |                         |             |         |      |
| 参加比赛的作品一定要                     | 认真填写以下报名信息! (2          | 没有个人信息的作品都是 | 是无效的哦~) |      |
| 参与步骤                           |                         |             |         |      |
|                                | 1 活动须知                  | 2           | 提交作品    |      |
| 完善报名信息                         |                         |             |         |      |
| 指导教师:卡搭校园 ③                    |                         |             |         |      |
| 当前学生:null                      |                         |             |         |      |
| 作品信息                           |                         |             |         |      |
| 作品: https://kada.163.com/proje | ect/831066-823001.htm 😿 | È           |         |      |
| 作品分类: 〇 动画与艺术                  | ○ 实用性工具                 | ○科学与探索      | ○ 互动性游戏 |      |
| 作品组别: 〇 小学组(1-3年级)             | ○小学组(4-6年级)             | ○ 初中组       |         |      |

2. 人气之星作品拉票:参与成功后,可在"人气之星评选"页面,查看自己的人气及排名, 分享作品为自己拉票。

主办单位:全国青少年创意编程与智能设计活动上海地区组织委员会